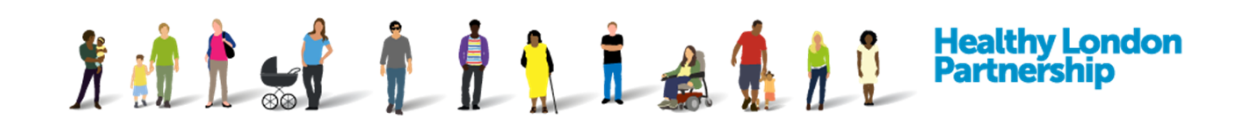

## **Request Access to Other Available ISAs**

You can request access to an ISA if it's been made available by the host Organisation. Once the host organisation has accepted your request to participate, you will have read only access to the ISA.

|                                                                               | de Charles della di Conscientino Destino di loss Desferences | Departs       |              |           |
|-------------------------------------------------------------------------------|--------------------------------------------------------------|---------------|--------------|-----------|
| Dashboard ISA - Kegisliy ISA - Makegement DPC Da                              | Activity Organisation Prolife User Preferences               | Reports       |              |           |
| ISA - Management                                                              |                                                              |               |              |           |
| My ISA - Management 1 Available Data Sharing                                  |                                                              |               |              |           |
| Agreement Title Organisation Name                                             | Keyword (search description) All Org Types                   | ▼ All Regions | ▼ Choose Sen | rices     |
| All Data Templates   All Data Sections                                        | ]                                                            |               |              |           |
|                                                                               | Clear Fitters                                                |               |              |           |
|                                                                               |                                                              |               |              |           |
| Export to Excel                                                               |                                                              |               |              |           |
| Title                                                                         | Organisation                                                 | From Date     | To Date      |           |
| Waltham Forest East London and the City overarching ISA                       | Barts Health NHS Trust                                       | 04-Aug-2017   | 31-Mar-2019  | Clone PDF |
| NIHR HEALTH INFORMATICS COLLABORATIVE (NHIC) FRAMEWORK DATA SHARING AGREEMENT | IMPERIAL COLLEGE HEALTHCARE NHS TRUST                        | 25-Jul-2014   | No end date  | Clone PDF |
| ISA1 OGR2                                                                     | ORG2 AIMS UAT                                                | 11-Apr-2018   | No end date  | Clone PDF |
| ISA ORG6                                                                      | org6 AIMS UAT                                                | 10-Apr-2018   | No end date  | Clone PDF |
| ISA Org5                                                                      | Test ORG9                                                    | 10-Apr-2018   | No end date  | Clone PDF |
| ISA ORG8 Test                                                                 | ORG8 TEST NHS Email                                          | 16-Apr-2018   | No end date  | Clone PDF |

- 1. Click on 'ISA Management' tab. The 'ISA Management' screen is displayed with the 'My ISA Management' tab in focus
- 2. Click on the 'Available Data Sharing' tab to select it. The ISA 'Available Data Sharing' screen is displayed with a list of the available ISAs from other organisations that have made their agreements available to join
- 3. You can then use the search functions to filter for agreements by the following; 'Agreement Title', 'Organisation Name', 'Keyword' in the ISA description, and to filter by 'Organisation Type' and 'Region'
- 4. Type in your selected field and then click **Apply filter** ( Apply Filter ) button or press the 'Enter/Return' key on the Keyboard
- 5. To clear the fields and search again, select the **Clear Filter** (Clear Filter) button. The Search results are displayed
- 6. Select the desired ISA from the search results by clicking on the 'Title'

**Caution**: If you click on the organisation name, the profile of the organisation that created the ISA will be displayed and not the ISA details. The 'ISA - Registry > Edit Details' screen is displayed in read-only mode.

| <b>Å</b> 🐇               | Healthy London Partnership                                                                                                    |
|--------------------------|----------------------------------------------------------------------------------------------------|
| Dashboard IS             | 14 - Registry ISA - Management DPC Data Sharing Activity Organisation Profile User Preferences Reports                                                                                                    |
| ISA - Registry > [       | Details (Read Only)                                                                                                    |
|                          |                                                                                                    |
| Details DPIA Reference   | PPIA Risks/Issues e-ISA Data Directory DPCs Organisations Non-Registered Organisations Contacts Provide Tetration Tetration Provide Tetration Provide Tetrat |
| Status                   | Live Y                                                                                                    |
| Region                   | All London Regions North Central London North East London North West London South East London South West London                                                                                                    |
| Health Info.<br>Exchange | Please Select                                                                                                    |
| Title 🌗                  | Viaitham Forest East Landon and the City overanding IBA                                                                                                    |
| Background               | This is the new overarching agreement for the health and social care providers in CDy & Hadney CCG, New Hamlets CCG and Waltham Ferest CCG. All of the detail for what is being shared is in Appendix A which starts on page 17. Each provider will have their own page (with the WELC<br>OP Practices being grouped together as a whole for some agreements and grouped together into one CCG for others).<br>Each provider page will detail who the provider is sending the data, what mechanism they are using for sending the data (eg EMIS to EMIS sharing or using the east London Patient Record to facilitate the sharing), what data terms are being sent to each category of staff (with details on what distinguishes<br>the categories on page 10), to which organisations the provider is sending this data and then details of who within the provider will recore the data leing sent back the other way spill again into those three categories.                                                                                                    |
| Services                 |                                                                                                    |
| Additional Services      | Record Nee-Net Service New up to 40 Characters.                                                                                                    |

7. Review the ISA by clicking on the tabs in turn. The ISA details in the tabs are viewable in read-only mode

| SA - Registry > Details (Read Only)                                                               |    |
|---------------------------------------------------------------------------------------------------|----|
| If you wish to request access to this ISA, please complete your reason below and press [Request]. |    |
| Please give the reason you wish to have access to this ISA.                                       | .: |

8. To request participation in an ISA agreement, select the **Request** (**Request**) button at the top of the screen. This will bring up another pop-up dialog box. Enter your reason for requesting access to the ISA

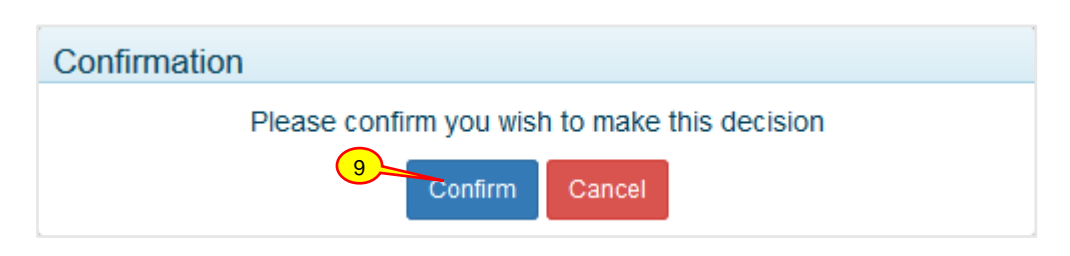

 Click the Confirm (Confirm) button. The 'ISA - Registry > Edit Details' screen is refreshed and a message is displayed 'Your organisation has requested access to this ISA and is awaiting a decision'. The organisation contact will receive an email notification when a decision is made